## How to Create Petty Cash Accounts for the Team Members?

## **Objectives**

• Create team members' accounts

## Steps

In LEXZUR, you can create accounts for every team member from the Billing Module.

Therefore, from the main menu, click on Billing Advanced Chart or Accounts.

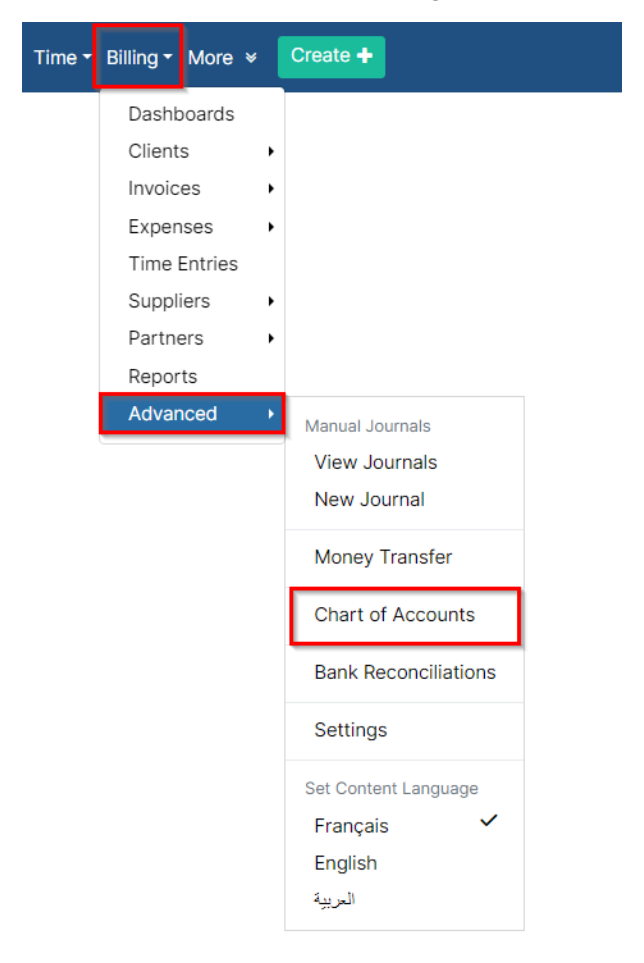

This page lists all your accounts with their details, such as their types, balance, currency, and so on.

To add a new account, click on the Tools action, then "Add Account".

| Dashboards Clients    | Invoices      Expenses      Time Entries Suppliers      Part | ners - Reports Advanced - |                         |          |            | App4           | Legal-USD - USD 🗸     |
|-----------------------|--------------------------------------------------------------|---------------------------|-------------------------|----------|------------|----------------|-----------------------|
| Accounts All Search Q |                                                              |                           |                         |          |            |                |                       |
|                       | Account Name (English)                                       | Account Number            | Account Type            | Currency | Balance    | System Account | List Client Accounts  |
|                       | Advertising & Marketing                                      | EX2                       | Expense / Expense       | USD      | 700.00     | Yes            | List Partner Accounts |
|                       | Advisor Expenses                                             | OEx2                      | Expense / Other Expense | USD      | 6,638.00   | No             |                       |
|                       | Ali Bank Account                                             | BNK1234591                | Asset / Bank            | USD      | -755.00    | No             |                       |
|                       | Alice Card Account                                           | CC1                       | Liability / Credit Card | USD      | -3,780.00  | No             |                       |
|                       | Alice Petty Cash                                             | CASH1334565695            | Asset / Cash            | USD      | 25,260.30  | No             |                       |
|                       | bank account 12342                                           | BNK1234590                | Asset / Bank            | USD      | 122,628.55 | No             |                       |
|                       | BBC Bank Account                                             | BNK125                    | Asset / Bank            | USD      | 197,200.00 | No             |                       |
|                       | Car & Taxi                                                   | EX8                       | Expense / Expense       | USD      | 6,414.00   | Yes            |                       |
|                       | Cash account                                                 | CASH1334565694            | Asset / Cash            | USD      | -49,056.80 | No             |                       |
|                       | Cash LBP                                                     | CASH1334565693            | Asset / Cash            | LBP      | 275,507.17 | No             |                       |

Fill out the required fields:

1. Account Name: The name of the new account.

- Account Type: The type of the account in the system (it can be asset, Expense, Liability, Equity, or Income)
   Account Number
   Currency

| Settings / Chart of Accounts / Add New Account |                         |                                                                  |                                                                               |  |  |  |  |  |
|------------------------------------------------|-------------------------|------------------------------------------------------------------|-------------------------------------------------------------------------------|--|--|--|--|--|
| Add New Account                                |                         |                                                                  |                                                                               |  |  |  |  |  |
|                                                |                         |                                                                  | 7                                                                             |  |  |  |  |  |
|                                                | Account Name (English)* | Alice Petty Cash                                                 |                                                                               |  |  |  |  |  |
|                                                | Account Name (Français) | Account Name (Français)                                          |                                                                               |  |  |  |  |  |
|                                                | Account Name (العربية)  | Account Name (قىرىنېة)                                           | _                                                                             |  |  |  |  |  |
|                                                | Account Type*           | Bank                                                             |                                                                               |  |  |  |  |  |
|                                                | Account Number*         | 1234592                                                          |                                                                               |  |  |  |  |  |
|                                                | Currency*               | USD 🗸                                                            |                                                                               |  |  |  |  |  |
|                                                | Description (English)   | More Fields S Show in dashboard Is visible in the Advisor Portal |                                                                               |  |  |  |  |  |
|                                                |                         | Save and Create Another                                          |                                                                               |  |  |  |  |  |
|                                                |                         | Save                                                             | 0                                                                             |  |  |  |  |  |
| ⚠                                              | You can decide          | if you want to show the created accoun                           | it in the dashboard, make it visible to all users, and in the Advisor Portal. |  |  |  |  |  |

For more information about LEXZUR, kindly reach out to us at help@lexzur.com.

Thank you!